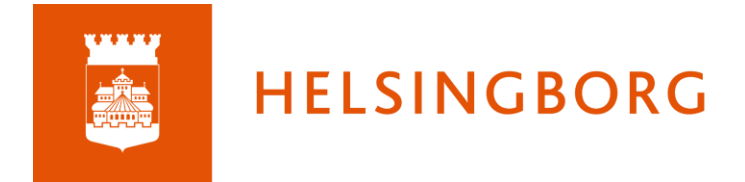

## Lathund för studiehandledning kommunala skolor

1. Du loggar in i DF Respons genom Skolportalen med dina AD-uppgifter (t.ex.TeTe1010 och lösenord)

| SI     | kolportalen                                                                             |                                                                                                    |                                                                                                    | 🔓 Logga in                                                                               | ⊕ Språ    |  |  |  |  |  |
|--------|-----------------------------------------------------------------------------------------|----------------------------------------------------------------------------------------------------|----------------------------------------------------------------------------------------------------|------------------------------------------------------------------------------------------|-----------|--|--|--|--|--|
|        | Vä                                                                                      | lkommen till Sko                                                                                                    | lportalen                                                                                                    |                                                                                          |           |  |  |  |  |  |
|        | l Skolp<br>vårdna<br>når du                                                             | oortalen för Helsingborgs stads skolor ka<br>Idshavare när som helst ta del av din förs<br>de flesta av dina pedagogiska system og                      | i för Helsingborgs stads skolor kan du som elev, personal och<br>are när som helst ta del av din förskolas eller skolas verksamhet. Här<br>ta av dina pedagogiska system och tjänster. |                                                                                          |           |  |  |  |  |  |
|        | Skolport                                                                                | alen fungerar bäst i webbläsarna Microsoft Edge och i G                                                                                                 | oogle Chrome.                                                                                                    |                                                                                          |           |  |  |  |  |  |
| E      | Elev<br>Logga in                                                                        | Vârdnadshavare                                                                                                    | Pe                                                                                                    | Personal                                                                                 |           |  |  |  |  |  |
| L<br>F | Logga in med de uppgifter som du fått från skolan. Exem<br>på användarnamn är 920202tt. | Det finns tre olika alternativ för att log<br>BankID (även mobilt)<br>Friga el D<br>Användarnamn och läsenord (när<br>elegitimation, kontakta förskolan | ga in:<br>- du saknar möjlighet till<br>//skolan för information)                                                                                                    | ga in med de uppgifter som du fått från<br>rektor. Exempel på användarnamn är Tete 1010. | J         |  |  |  |  |  |
|        | Vāra tjānster                                                                           |                                                                                                    |                                                                                                    |                                                                                          |           |  |  |  |  |  |
|        | System och tjänster som du har tillgång till (kar                                       | ivariera mellan skolform). Kiicka pä önskad ijänst                                                                                                    | 24                                                                                                    |                                                                                          |           |  |  |  |  |  |
|        | Unikum<br>Lärplattform för förskola, grundskola<br>och anpassad grundskola              | itslearning<br>Lärplattform för gymnasieskola och an-<br>passad gymnasieskola.                                                                          | Skola24<br>Närvaro, frånvaro och schema<br>skolan                                                                                                    | Tempus Admin<br>för Administrationsverktyg för närvar<br>frånvaro och schema inom försko | o,<br>Ian |  |  |  |  |  |
|        |                                                                                         | DF<br>RESPONS                                                                                                    | <b>D</b>                                                                                                    | SLI) Play                                                                                |           |  |  |  |  |  |
|        | Tempus Nu<br>Närvaro och schema för förskolan                                           | DF Respons<br>Plattform för arbete med bland annat                                                                                                    | Inläsningstjänst<br>Inlästa läromedel,                                                                                                    | SLI Play<br>Filmer, tv-program och radioprogra                                           |           |  |  |  |  |  |

 Gå till Ansökan om studiehandledning och klicka på + Nytt ärende för att beställa studiehandledning. För att kunna beställa studiehandledning måste någon på er skola ha blivit tilldelad rollen <u>samordnare</u>. Detta gör ni genom ett ärende till skolportalsupporten.

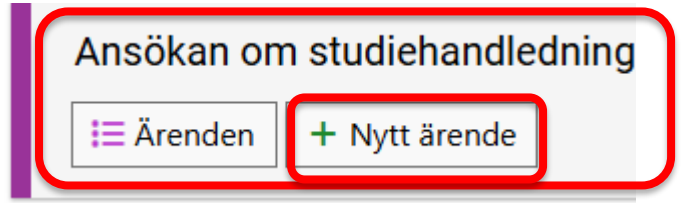

3. Fyll i formuläret efter skolans önskemål.

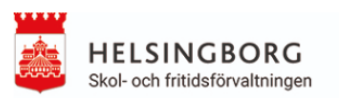

Beställning av studiehandledning - kommunala skolor

## Skolinformation

| Enhet *                        | Enhet | Var god välj     | _                 |                                 |
|--------------------------------|-------|------------------|-------------------|---------------------------------|
| Studiehandledningsspråk *      | Vä    | lj alternativ    | _                 |                                 |
| Önskat antal timmar i veckan * |       |                  | _                 |                                 |
| Ämne *                         |       |                  | _                 |                                 |
|                                |       |                  |                   |                                 |
| Status beställning             |       | Arbetsmaterial C | ) Klar för beslut | ○ Rektor beslutar beställningen |

Arbetsmaterial = Arbetsmaterial, ärendet är kvar hos samordnaren på skolan.

**Klar för beslut** = Efter att du sparat ärendet skickas ett mail till rektor om att logga in och besluta beställningen

**Rektor beslutar beställningen** = Rektor tar beslut på beställningen. Efter att rektorn sparat ärendet kommer beställningen att skickas in till modersmålsenheten. Ändringar kan inte göras i efterhand.

4. Efter inskickad ansökan handlägger modersmålsenheten ärendet. Ni kommer få ett mejl när ärendet är hanterat. Studiehandledaren kommer ta kontakt med er för att

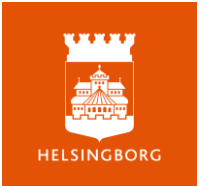

planera studiehandledningen. Ni kan se vad som blivit beviljat i er beställning och vem studiehandledaren är under flik 2- Handläggning.

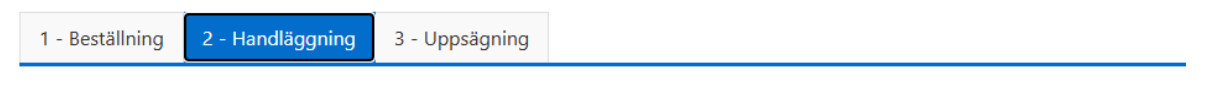

Här handlägger modersmålsenheten ärendet genom att godkänna eller avslå ansökan, ange timmar, språk och tilldela ansvarig studiehandledare.

5. Du **avslutar** studiehandledningen genom att gå in i det ärendet som du vill avsluta.

| 49347                                             |              |                 | Q                           |                           |                                   |                         | c.                                       | 🥬 Verktyg  | g 🖹 F      | Rapporter 🖨 Sl               | kriv ut 🕂 Nytt        | ärende                  |
|---------------------------------------------------|--------------|-----------------|-----------------------------|---------------------------|-----------------------------------|-------------------------|------------------------------------------|------------|------------|------------------------------|-----------------------|-------------------------|
| AKTUELL SÖKNING<br>ID = 49347 🗊<br>🔽 Ändra söknir | ng 🏷 Áte     | erställ sökning |                             |                           |                                   |                         | Val                                      | ld sökning | : Välj sök | ning 🔻                       | G Spara/visa sök      | ningar                  |
| Visa<br>Tabell                                    |              |                 |                             |                           | Sortera<br>ID                     |                         |                                          |            | • ↓        | Sidstorle                    | ek Ärenden<br>▼ 1     | S                       |
| •                                                 | ID           | ntern/Extern    | Enhet                       | Skola<br>(ärendeöversikt) | Studiehandledning<br>från och med | Språk                   | Önskat<br>antal<br>timmar<br>i<br>veckan | Namn       | Årskurs    | Ansvarig<br>studiehandledare | Status<br>beställning | Status<br>handlä        |
| □ ★ ►                                             | <u>49347</u> | htern           | Testgrundskola<br>årskurs 2 | Testgrundskola            | 2025-03-18                        | Amhariska<br>(Etiopien) | tes                                      |            |            |                              | Arbetsmaterial        | Ansöka<br>inskicka<br>▶ |
| 1 Sida 1 av 1                                     | [1 ärender   | ป               |                             |                           |                                   |                         |                                          |            |            |                              |                       |                         |

6. Gå till flik 3- Uppsägning. Kryssa i rutan "Rektor/samordnare säger upp platsen" och fyll i orsaken till den avslutade studiehandledningen. Dagens datum kommer automatiskt.

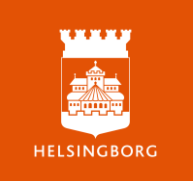

7. Sista fakturtingsvecka fylls i av modersmålsenheten. Tänk på att den beställning som görs gäller tills vidare under ett läsår med möjlighet till uppsägning vid höstterminens slut

| 1 - Beställning                                                                                                    | 2 - Handläggning                                       | 3 - Uppsägning                                   |                                                                                                    |  |  |  |  |  |  |  |  |  |
|----------------------------------------------------------------------------------------------------|--------------------------------------------------------|--------------------------------------------------|----------------------------------------------------------------------------------------------------|--|--|--|--|--|--|--|--|--|
| Avslut av st                                                                                                    | Avslut av studiehandledning                            |                                                  |                                                                                                    |  |  |  |  |  |  |  |  |  |
| <b>Rektor</b> - För att avsluta en studiehandledning klickar du i knappen nedan och sparar sedan ärendet. Ett mejl kommer skickas till<br><i>Modersmålsenheten</i> som sedan skriver in stoppdatumet nedan.<br>Uppsägningen av studiehandledning kan endast ske i samband med terminsslut och avslutas automatiskt vid läsårets slut. |                                                        |                                                  |                                                                                                    |  |  |  |  |  |  |  |  |  |
| <b>Modersmålsenh</b><br>När ärendet avsl                                                                                                    | <b>eten</b> - För att avsluta ä<br>utas med menyknappe | ärendet klickar du på<br>en skickas till ett bek | <i>Avsluta</i> -knappen i menyraden ovan.<br>räftelsemejl till rektor och samordnare om att ärendet är avslutat.   |  |  |  |  |  |  |  |  |  |
| Rektor/Samordn                                                                                                    | are säger upp                                          | Rektor/Samordnar                                 | re säger upp platsen                                                                                               |  |  |  |  |  |  |  |  |  |
| ,                                                                                                    |                                                        | Rektor/Samordnare<br>Spara och stäng äre         | e <b>säger upp platsen</b><br>endet! Ett mejl skickas nu till <i>modersmålsenheten</i> som kommer avsluta ärendet. |  |  |  |  |  |  |  |  |  |
| Orsak till uppsäg                                                                                                    | gning *                                                | Eleven uppnår måle                               | n                                                                                                    |  |  |  |  |  |  |  |  |  |
| Datum när uppsä                                                                                                    | ägning görs                                            | 2025-04-04                                       |                                                                                                    |  |  |  |  |  |  |  |  |  |
| Sista fakturering                                                                                                    | svecka                                                 |                                                  |                                                                                                    |  |  |  |  |  |  |  |  |  |

8. För att få ut en sammanställning/rapport av beställda timmar går ni in under rapporter och studiehandledning. En sammanställning kommer då ut i Excel.

|   | *              | Ansökan       | om studiehandlednin       | ıg - Arbetsma  | terial     |                    |           |             |                 |                 | Ärenden          | • Hja         | älp ▼       | Mette Sarlöv |
|---|----------------|---------------|---------------------------|----------------|------------|--------------------|-----------|-------------|-----------------|-----------------|------------------|---------------|-------------|--------------|
|   | Sök            | : på ID-numm  | er eller fritext          | Q              |            |                    |           |             |                 | 🥬 Verktyg       | 🖹 Rapport        | ter 💠         | Skriv ut    | + Nytt äre   |
|   | AK             | TUELL SÖKNING |                           |                |            |                    |           |             |                 |                 | 🕒 Diagrai        | mskaparen     |             |              |
|   | ŀ              | Alla ärenden  |                           |                |            |                    |           |             |                 |                 | 🕒 Värdefö        | ördelning (ta | årtdiagram  | )            |
|   | 5              | 🗸 Ändra sökn  | ing 🖒 Återställ sökning   |                |            |                    |           |             |                 | Vald sökning:   | V 🔟 Fördelr      | ning på orga  | anisationsn | ivå sökning  |
|   |                |               |                           |                |            |                    |           |             |                 |                 | C Datum          | - och tidsdi  | fferens     |              |
|   | Vis            | a             |                           |                |            | Sortera            |           |             |                 |                 | — 🛿 Studieł      | handledning   | ,           | 1            |
|   | <sup> </sup> i | adell         |                           |                |            | ▼     ↓            |           |             |                 |                 |                  |               |             |              |
|   | А              | В             | C D                       | F              |            | F                  | G         | Н           |                 | I               |                  | K             |             | L            |
| 1 | ID             | - Enhet J     | Skola 👻 Skola (ärendeöver | rsikt) - Språk | 👻 Önskat a | ntal timmar i veck | an - Ämne | - Start     | - Ansvarig stud | diehandledare 👻 | Datum för beslut | v Namn        | v Persor    | nnummer 👻    |
|   | 49518          | Testenhet 2   | Testgrundskola            | Arabiska       | 2          |                    | NO        | 250321      | Hussien Ali     |                 | 2025-03-26       | Test elev 1   | XXXXXX      | X-XXXX       |
| 3 |                |               |                           |                |            |                    |           |             |                 |                 |                  |               |             |              |
| 5 | 49516          | Testenhet 2   | Testgrundskola            | Estniska       | 1          |                    | SO        | 250127      | Kristijan Roos  |                 | 2025-03-26       | Test elev 2   | xxxxxx      | X-XXXX       |
| 6 | 49515          | Testenhet 2   | Testgrundskola            | Filipino       | 2          |                    | Matema    | atik 250321 |                 |                 | 2025-03-26       | Test elev 3   | XXXXXX      | x-xxxx       |

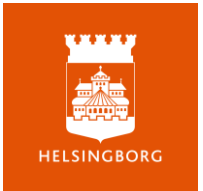